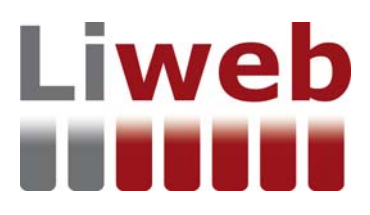

# MANUAL D'ÚS DEL SUBADMINISTRADOR DEL LIWEB

# Liweb

# Sumari Pàg. 2.1. Coordinador de seguretat i salut......6 2.6. Tècnic especialitzat en matèria de seguretat i salut del treball del Departament de Treball, 3.1.2. Accés al Subadministrador registrat......10 4.3.1. Canvi de Geolocalització ......14 5. FAQ (preguntes més freqüents)......19 Convencions utilitzades:

CSS: Coordinació o coordinador/ra de seguretat i salut en fase d'execució Liweb: Llibre d'incidències en format web DF: Direcció facultativa IT: Inspecció de Treball PSS: Pla de Seguretat i Salut

# Liweb

# 1. Introducció

El Liweb és una aplicació web que facilita de forma àgil la gestió informàtica del llibre d'incidències i que permetrà la substitució gradual de l'actual llibre d'incidències en paper. Segons les prescripcions del Departament de Treball, Afers Socials i Famílies, a l'obra només es podrà fer servir un model de llibre d'incidències, en paper o digital (Liweb). El coordinador de seguretat i salut (o la direcció facultativa si escau) decidirà segons les característiques, les prescripcions del llibre i els mitjans de l'obra, si utilitzarà l'un o l'altre.

El projecte del Liweb, va ser una iniciativa del Col·legi de l'Arquitectura Tècnica de Barcelona, buscant dotar als tècnics competents un bon i adequat aprofitament de les noves tecnologies en la gestió de la seguretat i salut, per facilitar, agilitzar i millorar el desenvolupament de la tasca dels coordinadors en matèria de seguretat i salut en la fase d'execució de l'obra, fet que, directa o indirectament, incideix en la millora de la seguretat i salut en el treball i en l'eficiència i simplificació de l'activitat preventiva, tot i donant ple compliment de les prescripcions legals vigents.

# Les característiques principals del Liweb són:

- 1. Utilitzable des de qualsevol dispositiu: PC, tauleta (*tablet*), telèfons intel·ligents (iPhone o *smartfhone*)...
- 2. Compatible amb tots aquests sistemes operatius: iOS, Android, Windows (per a altres sistemes, consulteu-ho).
- 3. Adaptable a múltiples tipus de pantalla. L'aplicació està dissenyada amb una tècnica que permet l'adaptació de la visualització del web en qualsevol dispositiu (*web responsive*).
- 4. Independència dels sistemes informàtics col·legials.
- 5. Compliment normatiu del Reial Decret 1627/1997, de 24 d'octubre, i ordres autonòmiques.
- 6. Control d'usuaris i agents implicats per procediments que garanteixen la seva identificació.
- 7. Comunicació automàtica de les anotacions als agents implicats i a la Inspecció de Treball i Seguretat Social.
- 8. Possibilitat d'incorporar fotografies en els formats habituals, croquis o esquemes en format d'imatge i documents adjunts en PDF.
- 9. Compliment de la normativa de protecció de dades.

# Les prescripcions principals del Liweb són:

- 1. Navegador actualitzat: Google Chrome, Firefox, Internet Explorer, Mozilla, etc.
- 2. Instal·lació de xarxa mòbil 3G o 4G i GPS per la seva geolocalització. Si una de les dues condicions no funciona a l'obra, la geolocalització no es pot dur a terme correctament.
- 3. Posseir una adreça de correu electrònic.
- Reconeixement del Liweb per part dels col·legis professionals o de l'Oficina de Supervisió de Projectes, o de l'òrgan equivalent quan es tracti d'obres de les administracions públiques.

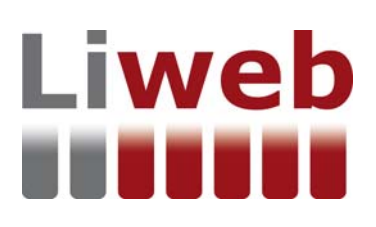

### Avantatges del Liweb:

Relacionarem alguns dels avantatges del Liweb, tenint en compte que no es tracta d'una llista exhaustiva i que, de ben segur, els usuaris trobaran noves possibilitats que l'eina ofereix i que no hem inclòs aquí:

- 1. L'eina s'ha programat en format web i amb una tècnica de disseny web adaptatiu (*web responsive*) que permet accedir-hi i que sigui visible des de qualsevol dispositiu, ja sigui fix o portàtil, de manera que s'aconsegueix que tots els agents implicats a l'obra rebin i vegin totes les anotacions.
- 2. El Liweb facilita i redueix els temps de comunicació entre els agents, ja que de forma immediata, una vegada feta l'anotació, es comunica via correu electrònic als agents designats.
- 3. El coordinador de seguretat i salut i la resta d'agents autoritzats a fer anotacions al Liweb tenen accés a un dipositari d'informació segur que s'emmagatzemen totes les anotacions que es fan a una base de dades externa i segura que, a diferència de l'actual llibre en paper, no es pot perdre.
- 4. El Liweb permet la incorporació i a l'anotació d'elements gràfics, com fotografies en les extensions més habituals, croquis de detall o documents en format imatge.
- 5. El Liweb obliga els agents que vulguin fer anotacions en el Liweb a ser presents a l'obra segons les indicacions del Reial Decret. Només el coordinador de seguretat i salut, en compliment del requeriment de les autoritats laborals de presentació del Liweb, pot consultar el contingut del Liweb fora de la seva ubicació obligatòria.

#### Esquema de funcionament del Liweb:

Una de les característiques principals del Liweb és que permet que qualsevol professional del sector de la coordinació de seguretat i salut utilitzi l'eina web, amb total independència dels sistemes informàtics del col·legis professionals. No obstant això, el coordinador de seguretat i salut ha de seguir complint la normativa vigent i, per tant, ha de realitzar els tràmits legals com es fa actualment, a través del seu col·legi o a les oficines de supervisió de projecte.

Una de les dades obligatòries que demana el Liweb és el número de diligència i l'entitat que diligencia el llibre en compliment de la normativa vigent.

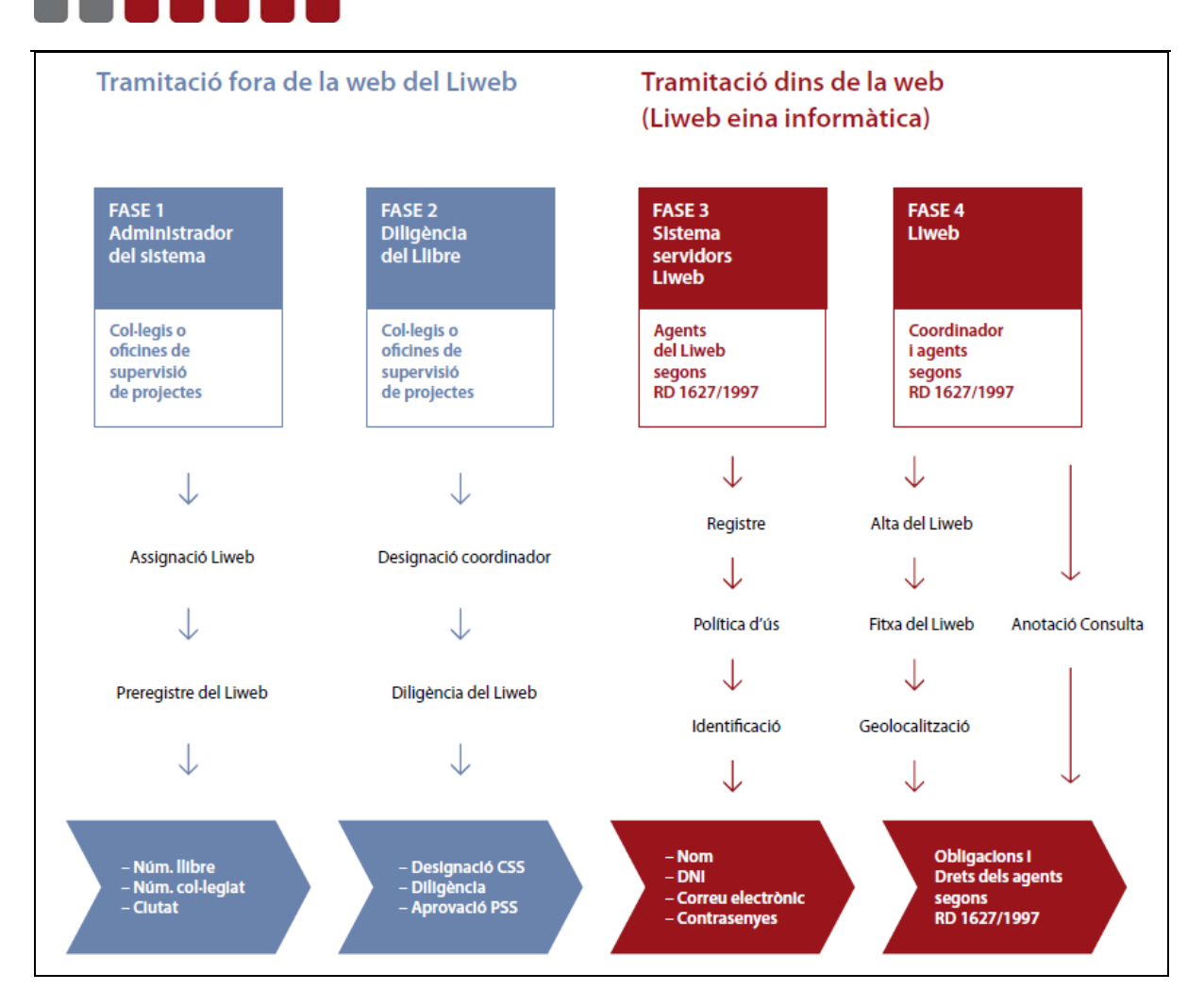

L'esquema indica les quatre fases necessàries per fer servir el Liweb, que no són les mateixes que fem servir en aquest moment en el llibre de paper.

# Fase 1. Administrador del sistema

En aquesta fase el coordinador de seguretat i salut rep de l'administrador del sistema (col·legi professional o oficina supervisora de projectes) el preregistre del Liweb.

#### Fase 2. Diligència del llibre

Liweb

Tràmit actual que segons la normativa vigent ha de realitzar el coordinador de seguretat i salut per iniciar l'ús del llibre en el col·legi professional o en l'oficina supervisora de projectes.

#### Fase 3. Sistema servidors Liweb

Es tracta de les primeres passes que l'usuari realitza dins l'eina web. En aquesta fase, tots els agents que segons el Reial Decret 1627/1997 tenen potestat per fer anotacions s'han de registrar al sistema i associar-se al llibre on posteriorment les podran escriure.

#### Fase 4. Liweb

És la fase de funcionament del llibre a l'obra, en la qual el coordinador de seguretat i salut activa un nou Liweb, omple la fitxa amb les dades corresponents, geolocalitza el llibre i assigna els agents que podran fer i llegir les anotacions en el llibre. Una vegada finalitzada l'obra, farà el tancament de manera segura del Liweb.

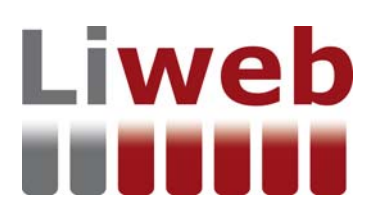

# 2. Definicions i convencions utilitzades

## 2.1. Coordinador de seguretat i salut

El coordinador en matèria de seguretat i de salut durant l'execució de l'obra (en endavant CSS) és el tècnic competent integrat en la direcció facultativa (DF), designat pel promotor per portar a terme les tasques que s'esmenten a l'article 9 del RD 1627/1997. El CSS ha de dur a terme les seves funcions mentre es fan els treballs de construcció. La designació del CSS, en els casos que sigui legalment obligatòria, és responsabilitat del promotor.

Cal designar-lo sempre que a l'obra intervinguin més d'una empresa i/o treballador autònom.

#### 2.2. Liweb

El Liweb és la versió digital del llibre d'incidències segons l'article 13 del Reial Decret 1627/1997, de 24 d'octubre, on s'estableixen les disposicions mínimes de seguretat i salut a les obres de construcció.

El Liweb és la primera eina informàtica del mercat que permet la gestió del llibre de forma totalment digital, i substitueix, en aquests casos, el llibre en paper. Per tant, a l'obra només hi podrà haver un llibre d'incidències, en paper o Liweb.

El llibre d'incidències ha d'estar a cada centre de treball al qual se li atribueixi la finalitat de control i seguiment del PSS, amb una comunicació expressa de les anotacions, en 24 hores, a la Inspecció de Treball quan es tracti d'una reiteració o de la paralització parcial o total de l'obra en cas de risc greu i imminent, tal com diu la disposició final tercera del RD 1109/2007.

El llibre d'incidències l'ha de facilitar el col·legi professional al qual pertanyi el tècnic que hagi aprovat el pla de seguretat i salut i, quan es tracti de treballs de les administracions públiques, ho farà l'Oficina de Supervisió de Projectes o l'òrgan equivalent de l'administració actuant.

#### 2.3. Direcció facultativa

La direcció facultativa està formada pel tècnic o tècnics competents designats pel promotor, encarregats de la direcció i del control de l'execució de l'obra.

El CSS també forma part de la direcció facultativa.

Si en una obra no cal designar CSS, la direcció facultativa (en endavant DF) és qui haurà d'aprovar el PSS i adoptar les mesures necessàries perquè només les persones autoritzades puguin accedir a l'obra.

Sempre que una persona integrada en la DF observi un incompliment de les mesures de seguretat i salut, ha d'advertir-ne el contractista i deixar constància d'aquest incompliment en el llibre d'incidències; també està facultada per disposar, en circumstàncies de risc greu i imminent per a la seguretat i la salut dels treballadors, la paralització de part de l'obra o de tota.

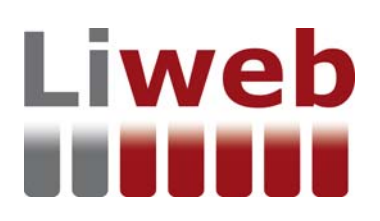

# 2.4. Agent

Persona física que podrà escriure anotacions al llibre i/o llegir-lo, i que està relacionada amb l'obra, com la direcció facultativa, els contractistes i subcontractistes i els treballadors autònoms, així com les persones o òrgans amb responsabilitats en matèria de prevenció de les empreses que intervenen en l'obra, els representants dels treballadors i els tècnics dels òrgans especialitzats en matèria de seguretat i salut en el treball de les administracions públiques competents.

# 2.5. Dipositari

Persona física que designa el CSS com a gestor del Liweb. El CSS designarà l'encarregat o cap d'obra i el nomenarà dipositari del llibre. Es podria fer la similitud amb el llibre en paper, és a dir, seria la persona física a la qual es dóna el llibre en paper perquè en tingui cura i el dipositi a la caseta d'obra. El dipositari també podrà escriure anotacions al llibre i/o llegir-lo, i associarà els agents que poden escriure en el Liweb, en un llibre en concret.

# 2.6. Tècnic especialitzat en matèria de seguretat i salut del treball del Departament de Treball, Afers Socials i Famílies

Personal tècnic especialitzat en seguretat i salut laboral, adscrit a l'Institut Català de Seguretat i Salut Laboral (ICSSL) del Departament de Treball, Afers Socials i Famílies, que realitza tasques d'assessorament, formació, informació, estudi i divulgació en matèria de prevenció de riscos laborals.

D'acord amb l'article 13 del RD 1627/1997, aquests tècnics poden fer anotacions al llibre d'incidències relacionades amb les finalitats del llibre reconegudes a l'apartat 1 d'aquest article.

El tècnic del Departament també pot escriure al Liweb.

# 2.7. Inspecció de Treball i Seguretat Social

La Inspecció de Treball i Seguretat Social és un servei públic al qual correspon exercir la vigilància del compliment de les normes de l'ordre social i exigir les responsabilitats pertinents, així com oferir l'assessorament i, si escau, conciliació, mediació i arbitratge en les matèries esmentades, la qual cosa efectuarà de conformitat amb els principis de l'Estat social i democràtic de dret que consagra la Constitució espanyola, i amb els convenis número 81 i 129 de l'Organització Internacional del Treball.

La Inspecció de Treball no té per funció escriure anotacions al llibre d'incidències (Liweb), però sí que podrà rebre les anotacions del CSS quan aquest les hi enviï. La Inspecció de Treball podrà consultar el Liweb mitjançant un requeriment al CSS o al dipositari.

# 2.8. Subadministrador del sistema

Persona física o jurídica que donarà accés al sistema del web del Liweb. Podran ser els col·legis professionals o oficines de supervisió de projectes (Administracions).

El subadministrador tindrà la potestat per fer el canvi de la geolocalització, el canvi de CSS i la reactivació del llibre, després que se li sol·liciti per escrit.

# 2.9. Sysadministrador del sistema

El **Cateb** és el propietària del sistema del Liweb, actuarà com Sysadministrador i donarà accés al sistema del web del Liweb als subadministradors. És responsable del seu funcionament i de totes les aplicacions que se'n derivin.

El Sysadministrador tindrà la potestat per fer el canvi de la geolocalització, el canvi de CSS i la reactivació del llibre, després que se li sol·liciti per escrit.

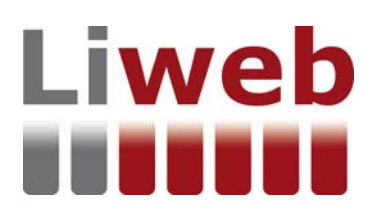

# 3. Accés al sistema

L'accés al Liweb es pot fer des de la pàgina web amb aquest enllaç, prèvia adquisició d'un Liweb: <u>https://www.weblie.es</u>

Si hi ha algun problema amb el funcionament de l'eina informàtica podeu enviar un correu electrònic a: **liweb@weblie.es** 

# 3.1. Accés al Subadministrador

Aquesta és la pantalla d'inici on el Subadmin entrarà a l'apartat d'accés per a usuaris registrats.

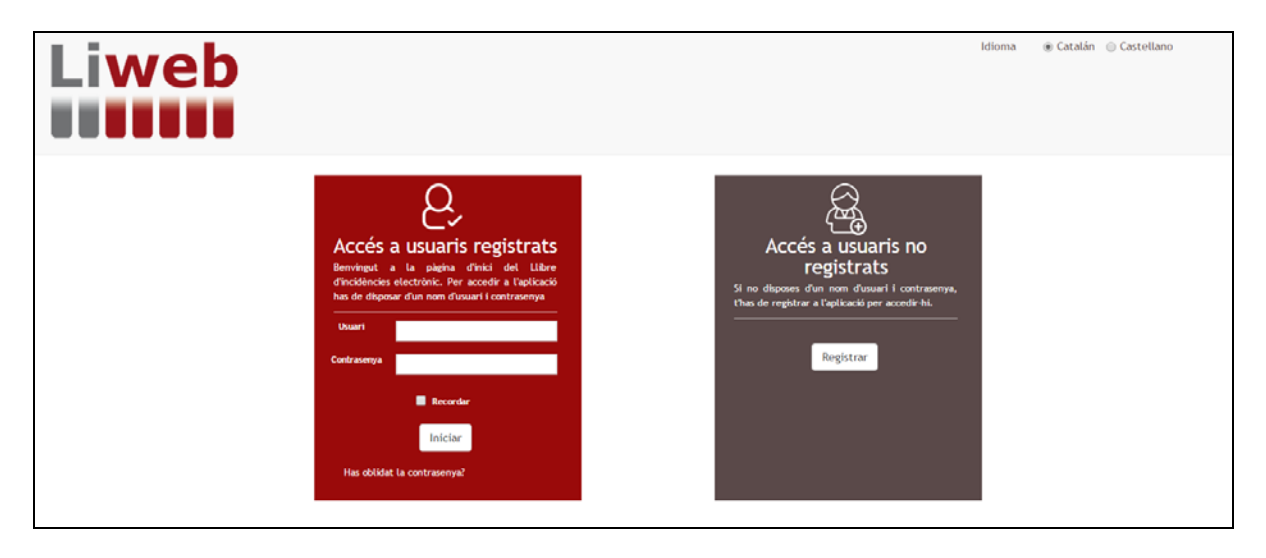

#### 3.1.1. Accés al Subadministrador no registrat

L'accés al Subadministrador el donarà el Sysadministrador (Cateb) que registrarà al nou Subadministrador.

El Sysadministrador omplirà les dades de registre del Subadministrador (nom, cognoms, DNI, correu electrònic, usuari i contrasenya).

| Nom *                       |                           |                   |              |  |
|-----------------------------|---------------------------|-------------------|--------------|--|
| Hom                         |                           |                   |              |  |
| Cognoms *                   |                           |                   |              |  |
| Dni *                       |                           |                   |              |  |
| Email *                     |                           |                   |              |  |
| Validació email *           |                           |                   |              |  |
| Usuari *                    |                           |                   |              |  |
| Contrasenya *               |                           |                   |              |  |
| Validació<br>Contrasenya *  |                           |                   |              |  |
| Select 🛛 🔲 Adr<br>User Role | ninistrador 🔲 Gene        | ral 🗷 SubAdmi     | n 🗆 SysAdmin |  |
| He lle                      | git, entenc i accepto le  | s Condicions d'Ús |              |  |
| que in                      | clen la Política de Priva | acitat * 🔲        |              |  |

# Liweb

Un cop el Sysadministrador faci el registre al subadministrador, aquest últim rebrà un correu electrònic on haurà de clicar l'enllaç per verificar el registre.

De: liweb@weblie.es Data: 29 de març de 2017, 13:32:10 CEST Per a: Tema: Liweb - Confirmació de direcció email pendent \_iweb Benvingut/da Sr./ Sra. Confirmació de direcció email pendent Té pendent la confirmació de la seva adreça de correu electrònic. Per poder accedir a Liweb faci clic aquí De: liweb@weblie.es Data: 29 de març de 2017, 15:21:48 CEST Per a: Tema: Liweb - Omple les dades següents per cursar la petició we Benvingut/da Sr./ Sra. Gràcies per registrar-te. Per activar el teu registre, cal validar el teu correu electrònic. Fes clic aquí

Seguidament el Subadministrador tindrà l'obligació de canviar la contrasenya.

| Liweb | Canviar contrasenya                     |         |                      | 8envingut/da irene ! |   | 9 |
|-------|-----------------------------------------|---------|----------------------|----------------------|---|---|
| Proce | Email<br>Contraseña<br>gistre de Lilbre |         | Gestió d'Coordinador |                      | - |   |
| _     |                                         | Canvlar |                      |                      |   |   |

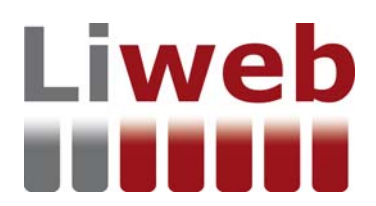

Al canviar la contrasenya el Subadministrador rebrà aquest correu electrònic.

| De: <u>liweb@weblie.es</u><br>Data: 17 de març de 2017, 14:19:03 CET<br>Per a:<br>Tema: Liweb - Canvi de contrasenya |
|----------------------------------------------------------------------------------------------------|
| Liweb                                                                                                    |
|                                                                                                    |
| Data: 17-03-2017                                                                                                    |
| Benvingut Sr./ Sra.                                                                                                  |
| La seva sol·licitud de canvi de contrasenya s'ha realitzat satisfactòriament. Premi aquí per iniciar sessió          |

# 3.1.2. Accés al Subadministrador registrat

El Subadministrador registrat al sistema accedirà a l'aplicació del Liweb amb el seu usuari i contrasenya per mitjà d'aquest formulari.

|                                             | Q,                                                                                                    |
|---------------------------------------------|----------------------------------------------------------------------------------------------------|
| Accés                                       | a usuaris registrats                                                                                          |
| Benvingut<br>d'incidències<br>has de dispos | a la pàgina d'inici del Llibre<br>electrònic. Per accedir a l'aplicació<br>ar d'un nom d'usuari i contrasenya |
| Usuari                                      |                                                                                                    |
| Contrasenya                                 |                                                                                                    |
|                                             | Recordar                                                                                                    |
|                                             | Iniciar                                                                                                    |
| Has oblida                                  | t la contrasenya?                                                                                             |

Aquesta serà la pantalla que veurà el Subadministrador després d'entrar al sistema.

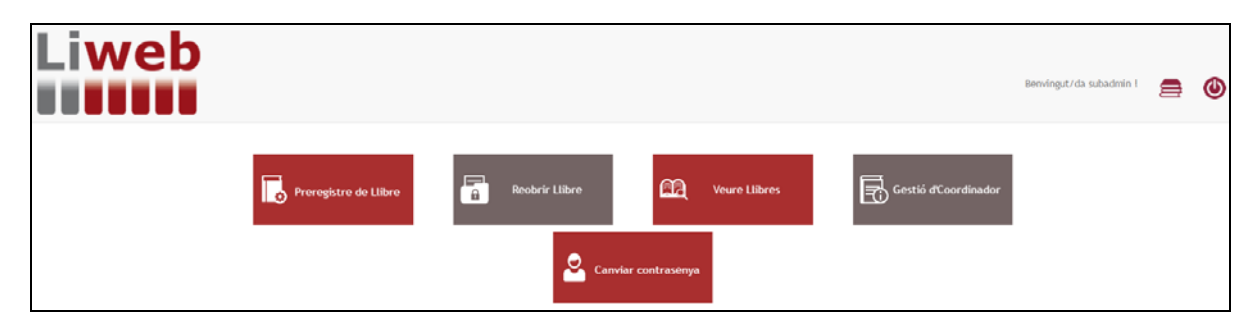

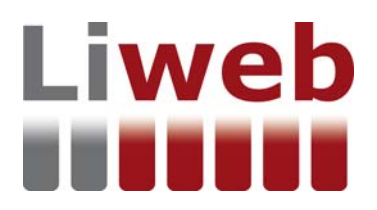

# 4. El Subadministrador

# 4.1. Preregistre de llibres

| Liweb |                       |               |                   |               |                      | Benvingut/da subadmin l | 9 | ٩ |
|-------|-----------------------|---------------|-------------------|---------------|----------------------|-------------------------|---|---|
|       | Preregistre de Llibre | Reobrir Libre | <u>6</u> 24 v     | /eure Llibres | Gestió d'Coordinador |                         |   |   |
|       |                       | 🚨 c.          | nviar contrasenya |               |                      |                         |   |   |

El Subadministrador ha d'introduir les tres dades (número de col·legiat o número de client, ciutat de venda del Liweb i la professió).

| Liweb        | Pre Registre de Llibre                 |                                                          | ×       | ]                         | _ | • |
|--------------|----------------------------------------|----------------------------------------------------------|---------|---------------------------|---|---|
|              | Omple les següents dades               |                                                          |         | nenvingut/oa-subadmin     | 8 | ۲ |
|              | Núm. de col·legiat o<br>núm. de client |                                                          |         |                           |   |   |
| The foregate | Ciutat de Venda                        | Barcelona                                                | •       | Gestió<br>) d'Coordinador |   |   |
|              | Professió de Venda                     | Arquitecto técnico                                       | •       |                           |   |   |
|              | He llegit, entenc<br>que incien la Pol | Laccepto les Condicions d'ús *<br>litica de Privacitat * | Guardar |                           |   |   |

El sistema dona el número de Liweb automàticament.

| Liweb |                       | El pre-registre del llibr<br>El nombre de llibre gene | e es va fer correct<br>Frat ha estat el: E | ament.<br>300919-0 |                 | Benvingut/de subadmin l | 8 | ٩ |
|-------|-----------------------|-------------------------------------------------------|--------------------------------------------|--------------------|-----------------|-------------------------|---|---|
|       | Preregistre<br>Llibre | 2                                                     | Canviar                                    | Acceptar           | ₹ Ge<br>D dCoor | stió<br>dinador         |   |   |

El número de Liweb és el número que li dona el col·legi o l'Oficina de Supervisió de Projectes al tècnic CSS quan s'ha habilitat (diligenciat) el llibre. El col·legi professional o l'Oficina de Supervisió de Projectes té l'obligació d'habilitar (diligenciar) el Liweb (llibre).

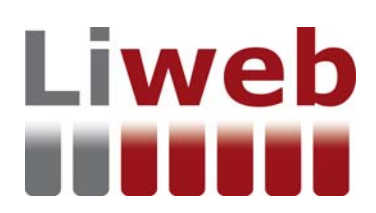

# 4.2. Reobrir un llibre

Aquesta feina es podrà fer si prèviament el tècnic ha omplert la sol·licitud, signat digitalment i enviat el PDF al subadministrador. (El model de sol·licitud de PDF està a l'apartat de sol·licituds i Manuals de la web del Liweb).

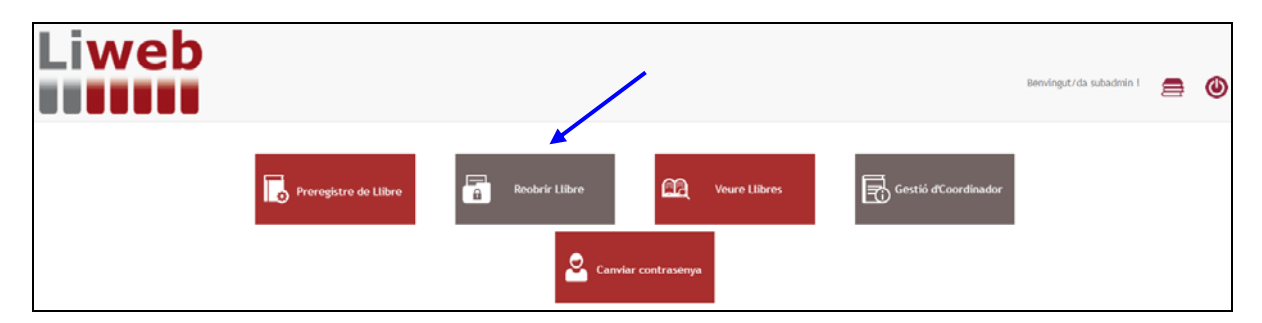

Introduirem el número de Liweb que es vulgui reobrir, per exemple E240709

| Liweb              |                    | , |  | 8envingut/da subadmin I | 8 | ٩ |
|--------------------|--------------------|---|--|-------------------------|---|---|
| Cerca de llibres   |                    |   |  |                         |   |   |
| Número de Llibre   |                    |   |  |                         |   |   |
| Estat Llibre       | Cerrado            | ٠ |  |                         |   |   |
| Professió de Venda | Arquitecto técnico | • |  |                         |   |   |
| Ciutat de Venda    | Barcelona          | ٠ |  |                         |   |   |
|                    | Cercar             |   |  |                         |   |   |

#### **Clicarem Reobrir llibre**

|       |              | eb      |         |             |                     |                  |                     |  | Benvingut/da subadmin ! | 8 | 6 |
|-------|--------------|---------|---------|-------------|---------------------|------------------|---------------------|--|-------------------------|---|---|
| Llist | a de llibres | /       |         |             |                     |                  |                     |  |                         |   |   |
|       | · 🗶          | Llibre  | Estat   | Usuari alta | Data alta           | Usuari Tancament | Data tancament      |  |                         |   |   |
| Tor   | Restrictions | E240709 | Cerrado | victoria    | 11/05/2016 16:28:09 | victoria         | 11/05/2016 16:45:40 |  |                         |   |   |

Seguidament ens preguntarà si estem segurs que es vol obrir aquest llibre i al clicar acceptar el llibre estarà obert pel tècnic.

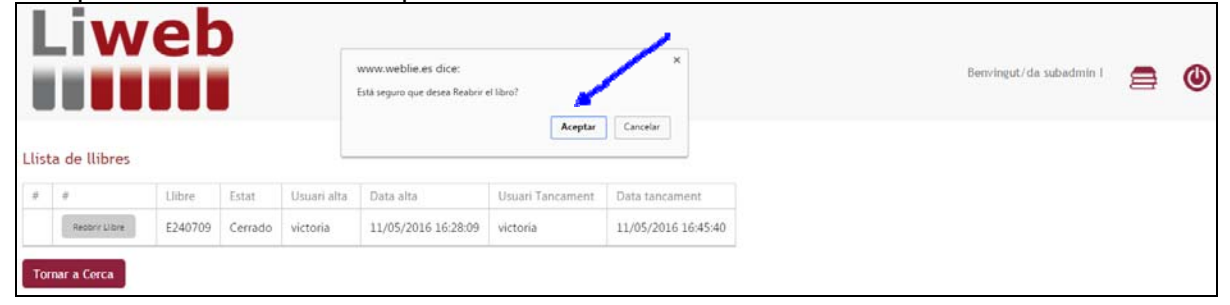

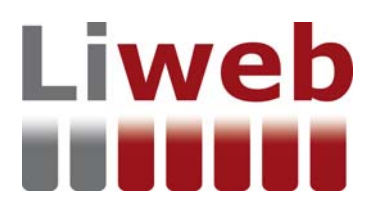

# 4.3. Veure llibres

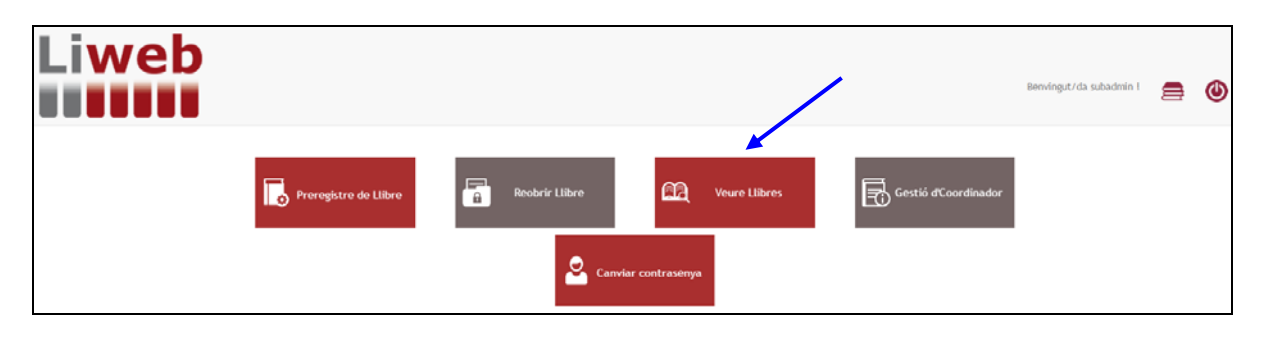

| Liweb              |        | Benvingut/da subadmin i | 9 | ٩ |
|--------------------|--------|-------------------------|---|---|
| Accés a llibres    |        |                         |   |   |
| Número de Llibre   |        |                         |   |   |
| Estat Llibre       | ·      |                         |   |   |
| Professió de Venda |        |                         |   |   |
| Ciutat de Venda    | •      |                         |   |   |
|                    | Cercar |                         |   |   |

Es pot fer llistat de Preregintre, pendent d'activar, actiu i tancat de llibres (Liweb) al seleccionar opció.

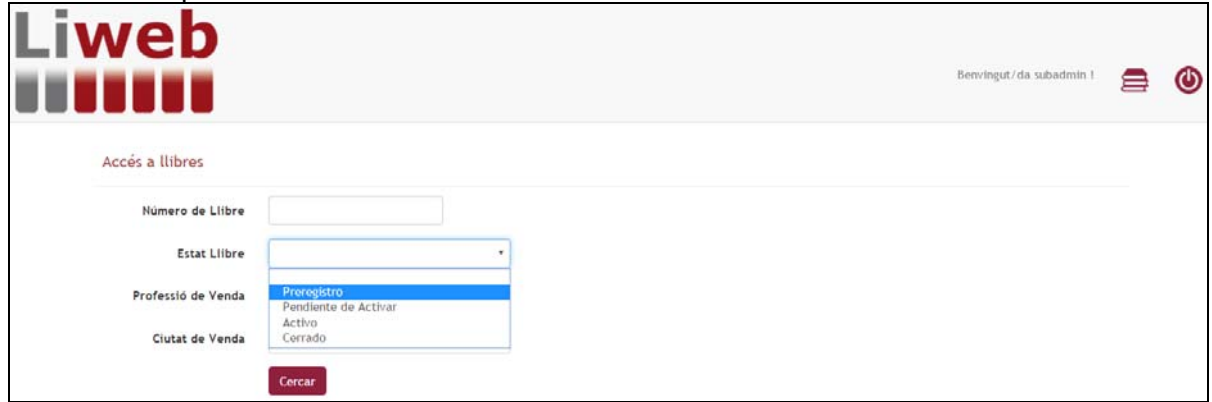

Llistat de prellibres:

| Li\ |     | et<br>III                                                    |                                                     |                                                             |                                                                   |                                                           |  |  |  |  |  | В | envingut/ | da suba | dmin I | 8 | ( |
|-----|-----|--------------------------------------------------------------|-----------------------------------------------------|-------------------------------------------------------------|-------------------------------------------------------------------|-----------------------------------------------------------|--|--|--|--|--|---|-----------|---------|--------|---|---|
|     | Lli | sta de Prelil                                                | bros                                                |                                                             |                                                                   |                                                           |  |  |  |  |  |   |           |         |        |   |   |
|     |     | E 123732753                                                  |                                                     |                                                             | 1.2000000000000000000000000000000000000                           |                                                           |  |  |  |  |  |   |           |         |        |   |   |
|     | 8   | Prelibro                                                     | Número Col·legiat                                   | Usuari alta                                                 | Data alta                                                         | Hora Alta                                                 |  |  |  |  |  |   |           |         |        |   |   |
|     | 8   | Prelibro<br>E050417-0                                        | Número Col·legiat<br>8744                           | Usuari alta<br>subadmin                                     | Data alta<br>05/04/2017                                           | Hora Alta<br>01:01:35                                     |  |  |  |  |  |   |           |         |        |   |   |
|     |     | Prelibro<br>E050417-0<br>E050417-1                           | Número Col·legiat<br>8744<br>8744                   | Usuari alta<br>subadmin<br>subadmin                         | Data alta<br>05/04/2017<br>05/04/2017                             | Hora Alta<br>01:01:35<br>01:03:13                         |  |  |  |  |  |   |           |         |        |   |   |
|     |     | Prelibro<br>E050417-0<br>E050417-1<br>E050417-2              | Número Col·legiat<br>8744<br>8744<br>12341          | Usuari alta<br>subadmin<br>subadmin<br>subadmin             | Data alta<br>05/04/2017<br>05/04/2017<br>05/04/2017               | Hora Alta<br>01:01:35<br>01:03:13<br>09:10:53             |  |  |  |  |  |   |           |         |        |   |   |
|     | #   | Prelibro<br>E050417-0<br>E050417-1<br>E050417-2<br>E070417-0 | Número Col·legiat<br>8744<br>8744<br>12341<br>10051 | Usuari alta<br>subadmin<br>subadmin<br>subadmin<br>subadmin | Data alta<br>05/04/2017<br>05/04/2017<br>05/04/2017<br>07/04/2017 | Hora Alta<br>01:01:35<br>01:03:13<br>09:10:53<br>09:51:19 |  |  |  |  |  |   |           |         |        |   |   |

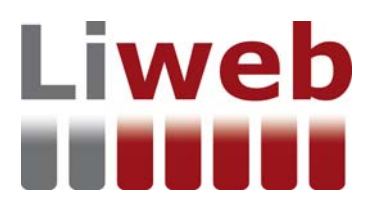

# Llistat de llibres pendent d'activar:

|     | eb             |                                                                               |                                            |                                            |                                           |                                                     |                                               | Benvingut/da subadmin 1 | 8 | 6 |
|-----|----------------|-------------------------------------------------------------------------------|--------------------------------------------|--------------------------------------------|-------------------------------------------|-----------------------------------------------------|-----------------------------------------------|-------------------------|---|---|
| Lli | sta de llibres |                                                                               | 100-0                                      |                                            |                                           |                                                     | 10                                            |                         |   |   |
| #   | <i>π</i> ,     | Estat<br>Pendiente de Activar<br>Pendiente de Activar<br>Pendiente de Activar | Llibre<br>E12345<br>E1234567<br>E123456789 | Número Col·legiat.<br>9933<br>9933<br>9933 | Usuari alta<br>subadmin<br>Sergi<br>Sergi | Data alta<br>11/02/2016<br>14/04/2016<br>14/04/2016 | Hora Alta<br>02:35:06<br>10:16:11<br>10:18:32 |                         |   |   |
| Tor | nar a Cerca    |                                                                               |                                            |                                            |                                           |                                                     |                                               |                         |   |   |

# Llistat de llibres actius:

Al clicar geoposició tindrem l'opció de fer el canvi de geolocalització, s'explica a l'apartat 4.3.1.

|   |     | eb             |        |         |                   |             |            |           |  |  |  | Be | nvingut/d | a subadi | min I | 8 | 0 | > |
|---|-----|----------------|--------|---------|-------------------|-------------|------------|-----------|--|--|--|----|-----------|----------|-------|---|---|---|
|   | Lli | sta de llibres |        |         |                   |             |            |           |  |  |  |    |           |          |       |   |   |   |
|   |     | #              | Estat  | Llibre  | Número Col·legiat | Usuari alta | Data alta  | Hora Alta |  |  |  |    |           |          |       |   |   |   |
|   |     | Geopotica      | Activo | 0001ABC | 9933              | victoria    | 14/09/2015 | 01:54:58  |  |  |  |    |           |          |       |   |   |   |
| 1 | Tor | rnar a Cerca   |        |         |                   |             | 1          |           |  |  |  |    |           |          |       |   |   |   |

# Llistat de llibres tancats:

|     | eb             |                    |                   |                   |                     |                          |                      |   |  |  |  | 3 | Benvingut/c | da subadmin I | 9 | ( | 0 |
|-----|----------------|--------------------|-------------------|-------------------|---------------------|--------------------------|----------------------|---|--|--|--|---|-------------|---------------|---|---|---|
| Lli | sta de llibres |                    |                   |                   |                     |                          |                      |   |  |  |  |   |             |               |   |   |   |
|     | (#)            | Estat              | Llibre            | Número Col·legiat | Usuari alta         | Data alta                | Hora Alta            | a |  |  |  |   |             |               |   |   |   |
|     |                | Cerrado<br>Cerrado | P125<br>E290317-1 | 8020<br>9933      | imoreno<br>victoria | 01/10/2015<br>30/03/2017 | 04:00:56<br>03:55:51 |   |  |  |  |   |             |               |   |   |   |
| То  | mar a Cerca    |                    |                   |                   |                     |                          |                      |   |  |  |  |   |             |               |   |   |   |

# 4.3.1. Canvi de Geolocalització

Aquesta feina es podrà fer si prèviament el tècnic a omplert la sol·licitud, signat digitalment i enviat el PDF al subadministrador. (El model de sol·licitud de PDF està a l'apartat de sol·licituds i Manuals de la web del Liweb).

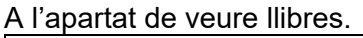

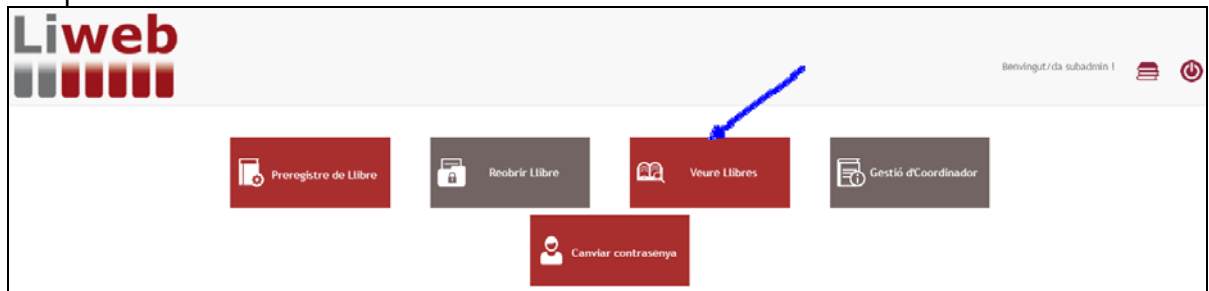

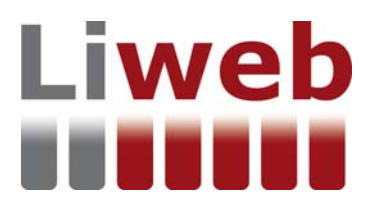

#### S'ha de buscar el llibre en llibres actius

|     | eb             |        |         |                   |             |            |           |   |  |  | - | 8en/ingut/ | 'da subad | dmin I | ٢ |
|-----|----------------|--------|---------|-------------------|-------------|------------|-----------|---|--|--|---|------------|-----------|--------|---|
| Lli | sta de llibres |        |         |                   |             |            |           |   |  |  |   |            |           |        |   |
|     | * 📕            | Estat  | Llibre  | Número Col·legiat | Usuari alta | Data alta  | Hora Alta |   |  |  |   |            |           |        |   |
|     | Geopoticia     | Activo | 0001ABC | 9933              | victoria    | 14/09/2015 | 01:54:58  |   |  |  |   |            |           |        |   |
| Tor | nar a Cerca    |        |         |                   |             |            |           | 1 |  |  |   |            |           |        |   |

# Al clicar geoposició tindrem l'opció de fer el canvi de geolocalització.

| 1. Source 1.                                                      | Número de Llibre                                                                                                    | Situació                                                                                                    | Perfil d'Accés |                     |       |
|-------------------------------------------------------------------|----------------------------------------------------------------------------------------------------|----------------------------------------------------------------------------------------------------|----------------|---------------------|-------|
| lweb                                                              | 0001ABC                                                                                                    | Bon Pastor, 5                                                                                                    |                |                     |       |
|                                                                   | Estat                                                                                                    |                                                                                                    |                |                     | <br>~ |
|                                                                   | Actiu                                                                                                    |                                                                                                    |                | Benvingut/ da subad | <br>ၜ |
|                                                                   |                                                                                                    | -                                                                                                    |                |                     |       |
| Geoposicionament de L<br>Latitud 41.39998<br>Direcció Carrer dels | Libre<br>Longitud 2,<br>Madrazo, 45, 08006 Barcelona, E<br>Pars Gaer<br>Marka<br>Moriva<br>STRIA - SAN<br>BERIA - SAN<br>GRACIA<br>STRIA - SAN<br>GRACIA<br>GRACIA<br>COMPACTIONE<br>COMPACTIONE<br>COMPACTI | 148708<br>spanha<br>Picopital de la Santa<br>Picopital de la Santa<br>Picopital de la Santa<br>Picopital de la Santa<br>Picopital Sant Paul<br>Picopital de la Santa<br>Picopital de la Santa<br>Picopital Sant Paul<br>Picopital de la Santa<br>Picopital Santa<br>Picopital de la Santa<br>Picopital Santa<br>Picopital de la Santa<br>Picopital Santa<br>Picopital de la Santa<br>Picopital Santa<br>Picopital de la Santa<br>Picopital de la Santa<br>Picopital de la Santa<br>Picopital Santa<br>Picopital de la Santa<br>Picopital de la Sa |                |                     |       |
| Netojar Localizació                                               | Guardar Coordenades                                                                                                    |                                                                                                    |                |                     |       |
|                                                                   | and a second second second second second second second second second second second second second second second                                                                                                    |                                                                                                    |                |                     |       |
|                                                                   |                                                                                                    |                                                                                                    |                |                     |       |

Al clicar netejar, ens donarà la possibilitat de fer el canvi de geolocalització a traves de 2 opcions.

|        | Número de Llibr             | e 58     | ituació          | Perfil d'Accés |                          |   |   |
|--------|-----------------------------|----------|------------------|----------------|--------------------------|---|---|
| lwen   | 0001A8C                     | В        | Bon Pastor, 5    |                |                          |   |   |
|        | Estat                       |          |                  |                |                          | _ | ~ |
|        | Actiu                       |          |                  |                | benvingut/ da subadmin 1 | æ | ۲ |
|        |                             |          |                  |                |                          |   |   |
|        |                             |          |                  |                |                          |   |   |
|        | defension de 100-ce         |          |                  |                |                          |   |   |
| Geopo  | acionament de Llibre        |          |                  |                |                          |   |   |
|        |                             |          |                  |                |                          |   |   |
| Latit  | ud                          | Longitud |                  |                |                          |   |   |
|        | Latitud es requerida        | Longitu  | tud es requerida |                |                          |   |   |
|        |                             |          |                  |                |                          |   |   |
| Direc  | ció                         |          |                  |                |                          |   |   |
|        |                             |          |                  |                |                          |   |   |
|        |                             |          |                  |                |                          |   |   |
|        |                             |          |                  |                |                          |   |   |
|        |                             |          |                  |                |                          |   |   |
|        |                             |          |                  |                |                          |   |   |
|        |                             |          |                  |                |                          |   |   |
|        |                             |          |                  |                |                          |   |   |
|        |                             |          |                  |                |                          |   |   |
|        |                             |          |                  |                |                          |   |   |
|        |                             |          |                  |                |                          |   |   |
|        |                             |          |                  |                |                          |   |   |
|        |                             |          |                  |                |                          |   |   |
|        |                             |          |                  |                |                          |   |   |
| Nerte  | jar Localizació Guardar Coo | rdenades |                  |                |                          |   |   |
|        |                             |          |                  |                |                          |   |   |
|        | 10000000                    |          |                  |                |                          |   |   |
| Tornal | a Cerca                     |          |                  |                |                          |   |   |

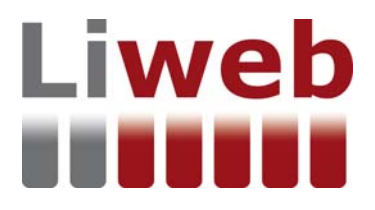

Netejades les dades, el subadministrador, inclourà les dades que el CSS ha indicat a la sol·licitud de canvi de geolocalització (latitud i longitud). Clicant "localització" comprovarem la nova ubicació i un cop confirmada d'adreça, es "guardaran coordinades".

|                                                                                                    | Número de Llibre                                                                         | Situació                                                                                                    | Perfil d'Accés |                         |   |   |
|----------------------------------------------------------------------------------------------------|------------------------------------------------------------------------------------------|----------------------------------------------------------------------------------------------------|----------------|-------------------------|---|---|
| liwen                                                                                                    | 0001ABC                                                                                  | Bon Pastor, 5                                                                                                    |                |                         |   |   |
|                                                                                                    | Estat                                                                                    |                                                                                                    |                |                         | _ | ~ |
|                                                                                                    | Actiu                                                                                    |                                                                                                    |                | Benvingut/da subadmin ! |   | ۲ |
|                                                                                                    |                                                                                          |                                                                                                    |                |                         |   | - |
|                                                                                                    |                                                                                          |                                                                                                    |                |                         |   |   |
| Geoposicionament de L                                                                                                    | libre                                                                                    |                                                                                                    |                |                         |   |   |
| Latitud 41.3862661                                                                                                    | Longitud 2.                                                                              | 1317295999999714                                                                                                    |                |                         |   |   |
| Latitud es requ                                                                                                    | Jerida Lon                                                                               | gitud es requerida                                                                                                    |                |                         |   |   |
| Direcció Carrer de Di                                                                                                    | u i Mata, 11, 08014 Barcelona, E                                                         | spaña<br>//                                                                                                    |                |                         |   |   |
| Apprinted Alerea 4<br>Sina a Alerea<br>Cutades<br>Place de<br>Conservat<br>Construction<br>Construction<br>Constru | Plag de la<br>Concertar<br>Concertar<br>Concertar<br>Concertar<br>Concertar<br>Concertar | Telepcze<br>Telepcze<br>Telepcze<br>Control of the second of the second of the |                |                         |   |   |

Ja està guardada la nova geolocalització.

|                          | Número de Llibre                            | Situació                                     | Perfil d'Accès |                         |   |   |
|--------------------------|---------------------------------------------|----------------------------------------------|----------------|-------------------------|---|---|
| lweb                     | 0001A8C                                     | Bon Pastor, 5                                |                |                         |   |   |
|                          | Estat                                       |                                              |                |                         | _ | - |
|                          | Actiu                                       |                                              |                | Benvingut/da subadmin I | æ | ୦ |
|                          |                                             |                                              |                |                         |   |   |
|                          |                                             |                                              |                |                         |   |   |
| Geonoricionsment de l    | libro                                       |                                              |                |                         |   |   |
| Geoposicionament de L    | ubre                                        |                                              |                |                         |   |   |
|                          |                                             |                                              |                |                         |   |   |
| Latitud 41.3862661       | Longitud 2.                                 | 1317295999999714                             |                |                         |   |   |
|                          |                                             |                                              |                |                         |   |   |
| Direcció Carrer de Dé    | iu i Mata, 11, 08014 Barcelona, E           | Ispaña                                       |                |                         |   |   |
|                          |                                             | h                                            |                |                         |   |   |
|                          | refi                                        |                                              |                |                         |   |   |
| Maga Satéline            | DISTRITO DE                                 | VILA DE DRACIA QLA Sag                       |                |                         |   |   |
|                          | SARRIA-SANT<br>GERVASI                      | de Cataluny                                  |                |                         |   |   |
| Monestir de Pedralbes    | 0                                           | Placa de Tetuar                              |                |                         |   |   |
|                          | CAN INSTITUT                                | ENLANCHE O Parc                              |                |                         |   |   |
| Manual Part Loss         |                                             | Recolona                                     |                |                         |   |   |
| de Déu Barcefona         | Museu del Futbol<br>Club Barcelona Pr       | Barcerona<br>Basso con                       |                |                         |   |   |
| Federate And             | C SANTE JOS                                 | n Miro                                       |                |                         |   |   |
| te Licbregat             | Fira Barcelona Monti                        | L'Aquànum de Barratora                       |                |                         |   |   |
|                          |                                             | Sala Apol - 3                                |                |                         |   |   |
| Google Dans de-          | tapas \$2017 Google Inst. Geogr National Ta | emindes de una "Informar de un error de Mage |                |                         |   |   |
| Australian Laurellouid ( | Currentes Countrasidas                      |                                              |                |                         |   |   |
| Pertojar Localizacio     | CONTAIL CONTINUES                           |                                              |                |                         |   |   |
|                          |                                             |                                              |                |                         |   |   |
| Tomar a Cerca            |                                             |                                              |                |                         |   |   |

El tècnic ja tindrà el Liweb amb la nova geolocalització.

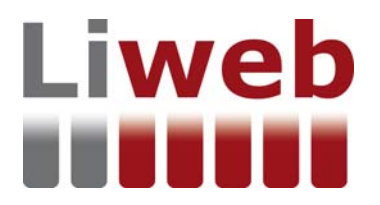

4.4. Gestió de Coordinador

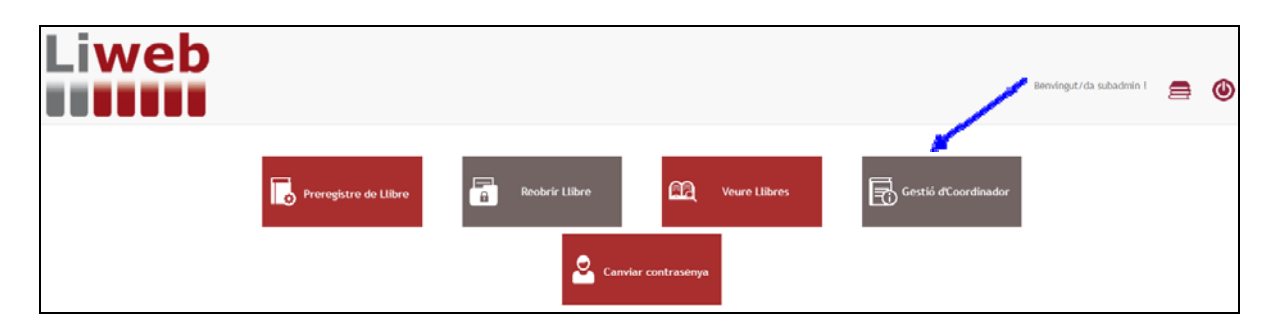

# 4.4.1. Nou Coordinador de Seguretat i Salut

Aquesta feina es podrà fer prèviament el tècnic a omplert la sol·licitud, signat digitalment i enviat el PDF al subadministrador. (El model de sol·licitud de PDF està a l'apartat de sol·licituds i Manuals de la web del Liweb).

| veb              | Bervingst/da subadmin 1 | 9 | e |
|------------------|-------------------------|---|---|
| Cerca de llibres |                         |   |   |
| Número de Llibre |                         |   |   |
| Estat Llibre     | •                       |   |   |
|                  | Cercar                  |   |   |

Es podran fer el llistats de preregistra, pendent d'activar i actiu de llibres.

| /eb              | Bervingst/da subadnin I                    | 9 | 6 |
|------------------|--------------------------------------------|---|---|
| Cerca de llibres |                                            |   |   |
| Número de Llibre |                                            |   |   |
| Estat Llibre     | •                                          |   |   |
|                  | Presidito<br>Pendinot de Activar<br>Activo |   |   |

Per tal de poder fer el canvi de coordinador s'ha de posar el Liweb i l'esta del llibre actiu.

| /eb              | Bervingut/da subadmin i | 8 | ٩ |
|------------------|-------------------------|---|---|
| Cerca de llibres |                         |   |   |
| Número de Llibre |                         |   |   |
| Estat Llibre     | Activo •                |   |   |
|                  | Cerar                   |   |   |

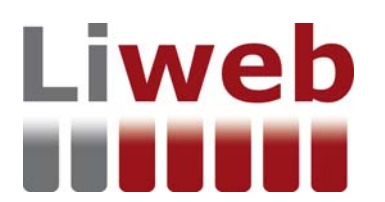

| veb            |                 |         |        |             | Benvingut/da subadmin I | ۲ |
|----------------|-----------------|---------|--------|-------------|-------------------------|---|
| Llista de llib | res             |         |        |             |                         |   |
| 1              | 1 K             | Libre   | Estat  | Usuari alta | Data alta               |   |
|                | Nou coordinador | 0001ABC | Activo | victoria    | 14/09/2015              |   |
| Tomar a Cerca  |                 |         |        |             |                         |   |

Al clicar nou coordinador es demanarà si volem designar nou CSS.

| /eb              |                 |         | www.weblie.es<br>Está seguro que d | dice:<br>esea asignar un Nuevo Coordinador al<br>Acepta | kerg?<br>r Cancelar | Berwingut/da subadmin 1 | 9 | ٩ |
|------------------|-----------------|---------|------------------------------------|---------------------------------------------------------|---------------------|-------------------------|---|---|
| Llista de llibre | 5               |         |                                    |                                                         |                     |                         |   |   |
|                  |                 | Llibre  |                                    | Estat                                                   | Usuari alta         | Data alta               |   |   |
|                  | Neu coordinador | 0001ABC |                                    | Activo                                                  | victoria            | 14/09/2015              |   |   |
| Tornar a Cerca   |                 |         |                                    |                                                         |                     |                         |   |   |

S'han d'omplir les quatre dades que són, nom, cognoms, DNI i correu electrònic.

| Liweb             | Nou Coordinador | ierretraget/da subatmin 1 | . () |
|-------------------|-----------------|---------------------------|------|
| Llista de llibres | Nom             |                           |      |
| a a Libre DoubleC | Cognoms Dni *   | Cuta atta<br>14/09/2015   |      |
| Tomar a Cerca     | Email *         |                           |      |
|                   | Cancol-Iar      | Guardar                   |      |

# 4.5. Canviar contrasenya

| Liweb |                       |               |            |                      | Benvingut/da subadmin l | 9 | ٩ |
|-------|-----------------------|---------------|------------|----------------------|-------------------------|---|---|
| Ĩ     | Preregistre de Lilbre | Reobrir Libre | Ontrasenya | Gestió d'Coordinador |                         |   |   |

Per fer en canvi s'ha d'omplir el correu electrònic, contrasenya nova i confirmar la contrasenya nova. En acabar es rebrà un correu electrònic verificant que s'ha canviat la contrasenya.

| Liweb                | Canviar contrasenya                | í          | ×        |                      | Benvingst/da sulsadmin ( | 8 | ٩ |
|----------------------|------------------------------------|------------|----------|----------------------|--------------------------|---|---|
| Preregistre de Libre | Contraseña<br>Confirmar contraseña | Cancel-lar | Carrviar | Gentió d'Coordinador |                          |   |   |

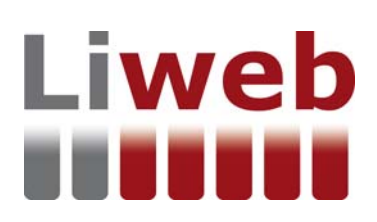

# 5. FAQ (preguntes més freqüents)

• La Geolocalització.

La geolocalització del sistema es fa amb el Google Maps.

La geolocalització del Liweb la podrà fer el tècnic de dues formes:

1: Si està a obra, apretant el botó de Localització, verificar adreça i apretar el botó de Guardar Coordinades.

2. Si no està a obra, cal cercar les coordenades (latitud i longitud), que es pot fer directament amb Google maps, apretar botó Localitzar i guardar les coordinades un cop verificada l'adreça que apareix..

• Problemes amb el funcionament de l'eina informàtica.

Si hi ha algun problema amb el funcionament de l'eina informàtica podeu enviar un correu electrònic a: <u>liweb@weblie.es</u>

• Per poder fer els canvis de reobrir un Liweb, canvi de geolocalització i nou coordinador de seguretat i salut.

Prèviament el tècnic a d'omplir la sol·licitud, signar-la digitalment i enviar-la en PDF al subadministrador. El model de sol·licitud de PDF està a l'apartat de sol·licituds i Manuals de la web del Liweb.